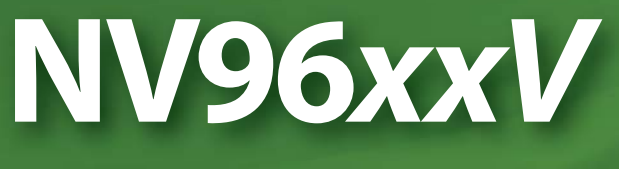

# **NV9000 Virtual Control Panels**

# Macintosh Setup Guide

UG0021-07

01 Sep 2014

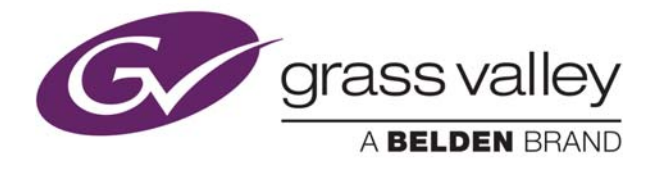

# **Copyright & Trademark Notice**

Copyright © 2014 Grass Valley. All rights reserved.

Belden, Belden Sending All The Right Signals, and the Belden logo are trademarks or registered trademarks of Belden Inc. or its affiliated companies in the United States and other jurisdictions. Grass Valley, NVISION, and NV96xx are trademarks or registered trademarks of Grass Valley. Belden Inc., Grass Valley, and other parties may also have trademark rights in other terms used herein.

# **Terms and Conditions**

Please read the following terms and conditions carefully. By using NV96xx documentation, you agree to the following terms and conditions.

Grass Valley hereby grants permission and license to owners of NV96xx routers to use their product manuals for their own internal business use. Manuals for Grass Valley products may not be reproduced or transmitted in any form or by any means, electronic or mechanical, including photocopying and recording, for any purpose unless specifically authorized in writing by Grass Valley.

A Grass Valley manual may have been revised to reflect changes made to the product during its manufacturing life. Thus, different versions of a manual may exist for any given product. Care should be taken to ensure that one obtains the proper manual version for a specific product serial number.

Information in this document is subject to change without notice and does not represent a commitment on the part of Grass Valley.

Warranty information is available in the support section of the Grass Valley web site (www.grassvalley.com).

TitleNV96xx Virtual Panels Setup GuidePart NumberUG0021-07

1.7 (29 Aug 14)

Revision

# **Change History**

| Rev. | Date      | ECO   | Description                                                                     | Approved |
|------|-----------|-------|---------------------------------------------------------------------------------|----------|
| 1.0  | 10 Jul 07 | 13121 | Initial document release.                                                       | D.Cox    |
| 1.1  | 19 Aug 08 | 14937 | Added NV9609V.                                                                  | D.Cox    |
| 1.2  | 26 Mar 09 | 15711 | Format change.                                                                  | D.Cox    |
| 1.3  | 31 Jul 09 | 15991 | Added panel types. Minor new features.                                          | D.Cox    |
| 1.4  | 19 Jul 10 | 16236 | Added minor new features.                                                       | D.Cox    |
| 1.5  | 24 Aug 12 | 18502 | Brought up to date with NV9000-SE Utilities v6.2.<br>Added NV9647V and NV9654V. | D.Cox    |
| 1.6  | 14 Nov 13 | 19037 | Minor document changes.                                                         | D.Cox    |
| 1.7  | 29 Aug 14 | 19309 | Added NV9648V and NV9649V.                                                      | D.Cox    |

# **Safety Compliance**

# FC FCC Statement

This equipment has been tested and found to comply with the limits for a Class A digital device, pursuant to part 15 of the FCC Rules. These limits are designed to provide reasonable protection against harmful interference when the equipment is operated in a commercial environment. This equipment generates, uses, and can radiate radio frequency energy and, if not installed and used in accordance with the instruction manual, may cause harmful interference to radio communications. Operation of this equipment in a residential area is likely to cause harmful interference in which case the user will be required to correct the interference at his own expense.

# **CE** Declaration of Conformance (CE)

All of the equipment described in this manual has been designed to conform with the required safety and emissions standards of the European Community. Products tested and verified to meet these standards are marked as required by law with the CE mark.

When shipped into member countries of the European Community, this equipment is accompanied by authentic copies of original Declarations of Conformance on file in the Grass Valley offices in Grass Valley, California USA.

# **Software License Agreement and Warranty Information**

Contact Grass Valley for details on the software license agreement and product warranty.

# **Virtual Control Panels**

This document tells you how to install and set up virtual control panels on Macintosh computers.

# Introduction

Grass Valley's virtual panels are software control panels (a.k.a. GUIs) for NV9000 router control systems. A virtual panel runs on a computer connected to your NV9000's control network or to your NV9000 router/panel network.

The virtual panels correspond closely to physical control panels of similar names:

| Virtual Panel | Physical Panel | Thumbnail                                                                                                    |
|---------------|----------------|----------------------------------------------------------------------------------------------------|
| NV9601V       | NV9601         | NUMBER - NUMBER - NUMBER |
| NV9602V       | NV9602         | M O O         Series         Series </td                                                                                                    |
| NV9603AV      | NV9603A        | Image: Constraint of the constraint of the constraint of the |
| NV9605V       | NV9605         |                                                                                                    |
| NV9606V       | NV9606         |                                                                                                    |
| NV9607V       | NV9607         |                                                                                                    |
| NV9609V       | NV9609         | MICON     MUSICINA     MUSICINA       MICON     MUSICINA     MUSICINA                                                                                                    |

| Virtual Panel | Physical Panel | Thumbnail                                                                                                    |
|---------------|----------------|----------------------------------------------------------------------------------------------------|
| NV9616V       | NV9616         | M M       USA       USA <thu< td=""></thu<>                                                                                                    |
| NV9640V       | NV9640         | NO.O         Press         RAAW         Marries         Name         Name                                                                                                    |
| NV9641V       | NV9641         | O         O         MIT = m g/s           1 mon         000-3         000-3         000-3         000-3         000-3         000-3         000-3         000-3         000-3         000-3         000-3         000-3         000-3         000-3         000-3         000-3         000-3         000-3         000-3         000-3         000-3         000-3         000-3         000-3         000-3         000-3         000-3         000-3         000-3         000-3         000-3         000-3         000-3         000-3         000-3         000-3         000-3         000-3         000-3         000-3         000-3         000-3         000-3         000-3         000-3         000-3         000-3         000-3         000-3         000-3         000-3         000-3         000-3         000-3         000-3         000-3         000-3         000-3         000-3         000-3         000-3         000-3         000-3         000-3         000-3         000-3         000-3         000-3         000-3         000-3         000-3         000-3         000-3         000-3         000-3         000-3         000-3         000-3         000-3         000-3         000-3         000-3         000-3         000-                                                                                                    |
| NV9642V       | NV9642         | MICOL - MISCA<br>MICOL - MISCA<br>MICOL - MISCA<br>MICOL - MISCA<br>MICOL - MISCA<br>MICOL - MISCA<br>MICOL - MISCA<br>MICOL - MICOL<br>MICOL - MICOL<br>MICOL |
| NV9647V       |                | Mirency         Mirency         Market         Market         Marke                                                                                                    |
| NV9648V       | NV9648         | C      O      NVOCN - NVOCAN - Parello = 6480 Controller III = 13.37.144.119      Status     Status     S                                                                                                    |
| NV9649V       | NV9649         | Image: Constraint of the second second se                                                                                                    |
| NV9654V       | NV9654         | NO.00         Normal Science         Normal Science </td                                                                                                    |

Virtual panels use the same configurations as the matching physical panels. Using a virtual control is the same as using the matching physical control panel except for a few minor points.

Physical panels have tactile pushbuttons. Some physical panels have displays; others have GPIO buttons at the rear of the panel. The virtual panels emulate the buttons and displays of the physical panels, but of course, have no GPIO connections. Compare, for example, the NV916V with the NV9616:

NVISION - NV9616V

Virtual

00

| CAM1<br>VTR1 | CAM2<br>VTR2     | CAM3<br>VTR3     | CAM4<br>VTR4     | CAM5<br>VTR5     | CAM4<br>VTR6     | CAM7<br>VTR7     | CAM4<br>VTR8     | Mirangla Src/De<br>Mode | 1              | 2 CA                | M Clear  | Level<br>Map  |
|--------------|------------------|------------------|------------------|------------------|------------------|------------------|------------------|-------------------------|----------------|---------------------|----------|---------------|
| Take         | Take             | Take             | Take             | Take             | Take             | Take             | Take             | Page<br>up Salvo        | 4              | 5 6                 | CAM      | Clear         |
| CAM9<br>VTR9 | CAM-10<br>VTR-10 | CAM-11<br>VTR-11 | CAM-12<br>VTR-12 | CAM-13<br>VTR-13 | CAM-14<br>VTR-14 | CAM-15<br>VTR-15 | CAM-16<br>VTR-16 | Page<br>Down            | HDCAP<br>7     | 8 HDV               |          | Panel<br>Lock |
| Take         | Take             | Take             | Take             | Take             | Take             | Take             | Take             | NV9616V XY<br>MD        | Hold<br>Preset | VTR<br>0 CAN<br>VTR | 1<br>Src | Gang<br>Take  |
| • [s         | HEIT             | UIR 1            | S CRI A          | S UTR 1          | S NET1           | s Herr           | S CA             |                         | rang/a 📻       |                     |          |               |

Physical

 Tota
 Tota
 Tota
 Tota
 Tota
 Tota
 Tota

 5
 5
 5
 5
 5
 5
 5
 5

 0
 0
 0
 0
 0
 0
 0
 0

 0
 0
 0
 0
 0
 0
 0
 0

 0
 0
 0
 0
 0
 0
 0
 0

 0
 0
 0
 0
 0
 0
 0
 0

 0
 0
 0
 0
 0
 0
 0
 0

 0
 0
 0
 0
 0
 0
 0
 0

 0
 0
 0
 0
 0
 0
 0
 0

 0
 0
 0
 0
 0
 0
 0
 0

 0
 0
 0
 0
 0
 0
 0
 0

 0
 0
 0
 0
 0
 0
 0
 0

 0
 0
 0
 0
 0
 0
 0
 0

 0
 0
 0
 0
 0
 0
 0
 0

(The configurations shown here are samples only; your configurations will differ.)

This document discusses a few configuration issues. If you want to understand panel configuration refer to the NV9000-SE Utilities User's Guide or its help files, or to the NV9000 User's Guide and its associated control panel user's guides.

# Requirements

Virtual panels run under Macintosh and Windows, subject to the following constraints:

- Windows 2000, XP, Vista, or Windows 7.
- Mac OS X, version 10.4.x or newer, with JRE (Java runtime environment) 1.6.0 or newer.

To use a virtual panel, your computer must be connected to an NV9000 router control system's control network. Requirements:

| NV9000-SE Utilities: revision 6.4.0 or newer | NV9601V: SV0697-04 or newer  |
|----------------------------------------------|------------------------------|
| NV9000: revision 6.4.0                       | NV9602V: SV0950-02 or newer  |
| Monitor: 1200 horizontal pixels or more      | NV9603AV: SV0699-04 or newer |
|                                              | NV9605V: SV0701-05 or newer  |
|                                              | NV9606V: SV0954-02 or newer  |
|                                              | NV9607V: SV0955-02 or newer  |
|                                              | NV9609V: SV0807-03 or newer  |
|                                              | NV9616V: SV0703-04 or newer  |
|                                              | NV9640V: SV0705-05 or newer  |
|                                              | NV9641V: SV0707-04 or newer  |
|                                              | NV9642V: SV0744-02 or newer  |
|                                              | NV9647V: SV1141-00 or newer  |
|                                              | NV9648V: SV1211-00 or newer  |
|                                              |                              |

NV9649V: SV1209-00 or newer NV9654V: SV1167-00 or newer

# Installation

You will find the virtual panel installation programs on the NV9000 Virtual Panels Installation disk (SB0217-08) you received from Grass Valley. Load the CD in your CD drive and navigate to the installation program for the virtual panel of your choice. You can install any or all virtual panels. Choose the Macintosh folder (for Macintosh installation). The Macintosh installation program has a .zip extension. Each installation program installs one virtual panel. All 12 installation programs are the same except for the name of the control panel.

Your computer need **not** be connected to a router control system when you run the installation program(s).

First, select one or more of the installation .zip files and copy the .zip files to a folder on your Macintosh. To install a virtual panel, double-click its .zip file on the Macintosh. As the .zip file unpacks, you will see a progress indicator. The process should take about a second.

| 0 0          | Archive Utility          | _    |
|--------------|--------------------------|------|
| Expanding "N | W9601_Mac_SV0689-03.zip" |      |
|              | Car                      | ncel |

When the .zip file is unpacked, the installation is complete.

The recommended installed pathname for any of the virtual panels is

```
<hd> / Applications / NVISION / panelname
```

The installer also places an initialization file (*panelname.ini*) in the same location.

### **Initial Setup**

At some time after you install the virtual panel, and before it becomes operational, you must perform a brief setup. The setup (1) identifies the router control system's primary controller (or a redundant system's virtual IP address) and (2) selects a configuration for the virtual panel.

- Your computer must be connected to your router control system.
- You can use NV9000-SE Utilities to review existing panel configurations. (These are labelled HW Panels.) If you have no configuration of the type required for a virtual panel, you will have to create one.

Follow these steps to perform the setup:

1 Launch the virtual panel.

Either double-click the application directly or double-click its program icon. (Or choose the program from the Macintosh docking bar.) The panel will appear after several seconds and it will appear black with dark gray buttons.

▲ If a panel does not appear, or the panel is minimized, take the corrective steps outlined under <u>Upgrading Old Virtual Panels</u> on page 12.

Every virtual panel has a context menu in which to select options. (There is no other menu.) Control-click anywhere in the black area of the virtual panel to get the context menu. Control-clicking in any other area has no effect. This is the context menu:

|   | Set Parameters           |
|---|--------------------------|
|   | Change Button Text       |
|   | Set Font Size            |
|   | Set To Default Size      |
|   | Always On Top            |
|   | Show Frameless Next Time |
| ~ | Allow Auto-Reconnect     |
|   | Connect                  |
|   | Disconnect               |
|   | About                    |
|   | Exit                     |

2 Choose 'Set Parameters' from the context menu. The 'Panel Options' dialog appears:

| \varTheta 🔿 🔿 🛛 Panel C | ptions          |
|-------------------------|-----------------|
| Host IP:                | 192.168.102.119 |
| Panel ID:               | 6421            |
| Local Port:             | 0               |
| Cancel                  | ОК              |

Enter the IP address of the primary system controller (or the virtual IP address of a redundant system). Enter the panel ID of the panel configuration you want to use. Click 'OK'.

In general, a "local port" value of 0 will be suitable. If, after setting up your virtual panel, it fails to function (because of firewall or security protection), set the local port to a non-zero value, corresponding to an enabled port of your firewall.

Multiple panels need distinct local port numbers. (A zero value tells the operating system to use the next available port.)

- 3 The term "host" refers to your active system controller.
- 4 Open the context menu again and Click 'Connect'.

If the IP address and panel ID were valid entries, the panel buttons and display (if present) will illuminate in appropriate colors and with appropriate text and the panel will be connected to the router control system.

When a panel is connected, the context menu changes slightly:

|   | Set Parameters           |
|---|--------------------------|
|   | Change Button Text       |
|   | Set Font Size            |
|   | Set To Default Size      |
|   | Always On Top            |
|   | Show Frameless Next Time |
| ~ | Allow Auto-Reconnect     |
|   | Connect                  |
|   | Disconnect               |
|   | About                    |
|   | Exit                     |

The 'Set Parameter', 'Connect', and 'Allow Auto-Reconnect' commands become disabled and the 'Disconnect' command becomes enabled. You cannot change the IP address or panel ID when the virtual panel is connected.

Other commands remain enabled.

5 .Open the context menu once again and Click 'Exit'.

The 'Exit' command closes the virtual panel. After a few seconds, the router control system will detect that the panel is off-line.

When panel operators start a virtual panel that has been set up this way, it will automatically reconnect (if so enabled) to the router control system. If automatic reconnect is not enabled, the operator must reconnect manually.

▲ There is no real difference between choosing 'Exit' and clicking the close button (**X**) at the top right of the panel window.

For a review of the context menu options, see <u>Context Menu Commands</u> on page 8.

# Configuration

It is in NV9000-SE Utilities that you create and manage configurations for the virtual panels (and other control panels).

#### Note

NV9000-SE Utilities does not run on a Macintosh. You must create and manage virtual panel configurations on a Windows PC connected to the NV9000 system controller. During operation, virtual panels on the Macintosh access the configurations (stored in the NV9000) by "panel ID."

NV9000-SE Utilities supports what are called hardware panels and software panels. Software panels are the EC9700 (for router control) and EC9710 (for router status).

NV9000-SE Utilities knows nothing about "virtual panels." Virtual panels can be considered "virtual *hardware* panels" and to create a configuration for a virtual panel in NV9000-SE Utilities, you create a hardware panel configuration of matching type. For example, go to "HW panels" and create an NV9616 panel configuration to use with an NV9616V virtual panel.

A panel configuration consists of a configuration file (with a suffix such as .601, .640, etc.) and a .legends file. The configuration file provides initial *states* for the panel. The .legends file provides *fixed button text* for the virtual panel. The configuration files are generated by NV9000-SE Utilities every time you save a panel configuration. The panel configurations do not become active until you either issue an "Update Panel Configuration" or "Write Configuration to Local System" command in NV9000-SE Utilities.

Every virtual panel requires a unique panel ID. (In fact, *all* control panels must have a unique panel ID.) You can run multiple instances of any virtual panel on your computer. Each instance requires a distinct panel ID, even if the multiple instances are to have identical configurations. Configuration files are, however, identified by panel ID. Consequently, you must have a unique configuration file for every instance of every panel. If your system has 12 panels all using the same configuration, you must have 12 copies of that configuration file (and 12 copies of the matching .legends file).

Physical hardware panels ignore the .legends file. Button text for physical panels is placed on the button using clear plastic overlays.

## **Minor Configurations**

In addition to the panel configuration, the virtual panels also allow very minor display configurations. Virtual panel operators may change display parameters during operation. The display configurations include:

- Resizing the panel on the screen.
- Changing the font size.
- Setting the 'Always On Top' flag. When this option is enabled, the panel is always displayed in front of every other window on your Macintosh "desktop."
- Displaying the panel with, or without, its Macintosh frame.
- Whether to reconnect to the router control system automatically (on startup or restart of the control system).

The options are available in the context menu. See Context Menu Commands on page 8.

Each instance of any panel starts with settings contained in the last saved .INI file for that panel.

# Usage

Functionally, the virtual panels are exactly identical to their matching hardware panels. However, there are a few slight operational differences. The most obvious is that with a physical panel, you press a physical button and with a virtual panel, you click on a colored rectangle (a virtual "button") that might change color or text, depending on context.

## **Virtual Panels vs. Hardware Panels**

- 1 Virtual panels have no GPIOs. GPIO configurations apply to the NV9605, NV9640, and NV9641 hardware panels and are ignored by the virtual panels.
- 2 Buttons are relegendable. Buttons on some physical panels have fixed legends (plastic button inserts). (The NV9616, NV9640, NV9641, and NV9642 physical panels do have relegendable buttons.)
- 3 The virtual panels have a context menu with which to connect or disconnect the panel and to select certain display options. (See <u>Minor Configurations</u> previous.)
- 4 The virtual panels can be resized and repositioned on your screen.
- 5 Dark (i.e, disabled) buttons illuminate if you click on them and hold the mouse down.

### **Context Menu Commands**

The context menu presents 3 dialogs, 3 checkbox options, and 4 commands:

| Set Parameters           | Set Parameters                           |
|--------------------------|------------------------------------------|
| Change Button Text       | Change Button Text                       |
| Set Font Size            | Set Font Size                            |
| Set To Default Size      | Set To Default Size                      |
| Always On Top            | Always On Top                            |
| Show Frameless Next Time | Show Frameless Next Time                 |
| Allow Auto-Reconnect     | <ul> <li>Allow Auto-Reconnect</li> </ul> |
| Connect                  | Connect                                  |
| Disconnect               | Disconnect                               |
| About                    | About                                    |
| Exit                     | Exit                                     |

**Before Connection** 

After Connection

When a virtual panel is not connected to a router control system, the 'Disconnect' command is disabled.

When a virtual panel is connected to a router control system, the 'Set Parameters', 'Connect', and 'Allow Auto Reconnect' options are disabled.

#### Set Parameters...

Use this command to set the IP address of the primary system controller and the panel ID. See Initial Setup on page 4 for a discussion.

#### **Change Button Text...**

Normally you would never use this command. You might occasionally use this command to update the button text for your virtual panel. It displays a dialog in which you can browse to select the appropriate .legends file:

| $\mathbf{\Theta} \mathbf{O} \mathbf{\Theta}$ | Button Text          |      |
|----------------------------------------------|----------------------|------|
| Text File:                                   | Select A Button File | find |
| $\square$                                    | Cancel Cancel        | ОК   |

In most case, you will find .legends files in this folder in the NV9000 system controller (and not on your Macintosh):

```
C:\NVision\envy\usersys\live\
```

(A .legends file provides the fixed button text for the panel configuration.)

#### Set Font Size...

Use this command to select the text size for your virtual panel. The following dialog presents the choices:

| \varTheta 🔿 😁 Font Siz |
|------------------------|
| O Font Size 7          |
| O Font Size 8          |
| O Font Size 9          |
| O Font Size 10         |
| Font Size 11           |
| O Font Size 12         |
| O Font Size 13         |
| O Font Size 14         |
| O Font Size 15         |
| Cancel OK              |

The panel retains its selected font size from session to session.

#### **Set to Default Size**

Use this command to restore the virtual panel to its default size.

The panel retains its screen position and its size (whether default or not) from session to session.

#### **Always On Top**

If you mark the 'Always On Top' checkbox, the virtual panel is always displayed in front of every other window on your Macintosh "desktop."

If you have more than one designated "always on top," the panel you are actively using is in front of the others.

The panel retains its "always on top" setting from session to session.

#### **Show Frameless Next Time**

If you mark the 'Show Frameless Next Time' checkbox, the virtual panel is displayed without its Macintosh frame, and slightly smaller, the next time you start the panel. The option remains set until you change it.

When the checkbox is unmarked, the virtual panel has a Macintosh frame with Macintosh controls.

#### **Allow Auto Reconnect**

If you mark the 'Allow Auto Reconnect' checkbox, the virtual panel reconnects to the router control system automatically (on startup). You will have to assign new and unique panel IDs to every instance before you connect it.

▲ The panel ID of any control panel anywhere in a router control system must be unique.

#### Connect

Use this command to connect a virtual panel to the router control system.

#### Disconnect

Use this command to disconnect a virtual panel from the router control system.

#### About

Use this command to obtain the current software revision data:

| 000             | About                                        |
|-----------------|----------------------------------------------|
| NV9647V Virtual | Panel SV1139-000000                          |
| Release 7/2012: | Version 6.2.0 Build 770                      |
| Copyright: © 20 | 2 Miranda Technologies. All rights reserved. |
|                 | ОК                                           |

It is especially important to know this information when you are placing calls to technical support.

#### Exit

Use this command to close the virtual panel application. It is automatically disconnected. The router control system requires a few seconds to detect that the panel was disconnected.

## Notes

#### **Diagnostic Launch**

(Diagnostic launch is available only under Windows.)

#### **Hints**

Multiple instances of the same virtual panel

Every instance starts with the last saved .INI file for that virtual panel type. (There is one and only one .INI file for any application program.)

#### Resizing the panel that is displayed with no frame

When the panel has no frame, dragging the lower right corner works, but does not provide any feedback until you release the cursor. Then the frame displays at its new size.

Reducing the panel size will generally crop off many of the panel's buttons and features.

Resizing non-uniformly might distort panel buttons and features considerably.

The frame can be restored to its default size with the context menu's 'Set Default Size' command.

#### **Restarting a panel**

Wait at least 10 seconds between stopping a panel and restarting the panel. The router control system needs a few seconds to register the fact that the panel went off-line. No harm will come if you do not wait, but it might take longer (up to 30 seconds) for the panel to reconnect.

#### **Dark buttons**

Some panel buttons can be disabled dynamically when you perform certain operations. Disabled buttons are dark gray and you probably will not be able to read the button text. If you need to read the text of a disabled button, click-and-hold the cursor on the button. It will illuminate and you can read the text.

In cases where buttons do go dark (become disabled), it is advisable to know what buttons you can or should click. Read the NV9000-SE Utilities User's Guide or help files, or the NV9000 User's Guide and its associated control panel user's guides, for information on panel functions.

#### **Caveat about Reconfiguration**

If you reconfigure a virtual panel while it is on-line, you might see button text that does not conform to the new configuration.

Therefore, after you reconfigure a virtual panel, open its context menu, choose 'Set Parameters' and click 'OK'. Doing this forces an update of the button text.

#### **IP Addresses**

When you are viewing control panels using NV9000-SE Utilities (on a Windows PC), active virtual panels appear in the list. In this illustration, the panel named "QC2" with the panel ID 104 is a virtual panel:

| Control Panels Local System 🗶 |          |            |              |           |           |               |
|-------------------------------|----------|------------|--------------|-----------|-----------|---------------|
| Current Panel Status          |          |            |              |           |           |               |
| Panel Name                    | Panel ID | Panel Type | IP Address   | Cfg. File | Active On | Boot Version  |
| QC1                           | 101      | NV9601     | 192.168.2.43 | QC1.601   | Primary   | SV0099-010600 |
| QC2                           | 104      | NV9601     | 172.16.1.1   | QC2.601   | Primary   | SV0689-000000 |
| AD                            | 204      | NV9602     | 192.168.2.47 | AD.602    | Primary   | SV0423-010005 |
|                               |          |            |              |           |           |               |

Note, however, that IP addresses for the *physical* panels are those assigned to the panel and vary. The IP addresses for *virtual* panels are, in most cases, those for your computers and vary if you have more than one computer on your router control network.

Virtual panels running directly on a primary system controller take the IP address of the primary system controller and that IP address does not vary.

#### **Pathnames**

The pathname of the configuration file folder (which is in the NV9000 system controller, not on your Macintosh) is

```
C:\NVision\envy\usersys\live\
```

in case you need to browse the configuration files.

#### **Legacy Configurations**

A very old panel configuration might have no .legend file and will not work with a virtual panel. The remedy is to open the old configuration in NV9000-SE Utilities (version 4.2.0 or later) and resave the configuration.

▲ NV9000-SE Utilities runs only under Windows. You must use a Windows PC.

NV9000-SE Utilities requires that you must make at least some slight change to a configuration before you save it. (For example, uncheck an option and then re-check it. The 'Save' button will become enabled.)

After creating the new configuration and associated .legends file, the virtual panel should run properly with the new configuration.

#### **Copies of Configurations**

NV9000-SE Utilities has a mechanism by which you can make copies of configurations, but neglects to copy the configuration's associated .legends file. If you intend to make copies of a configuration, open every copy and save it. Here again, NV9000-SE Utilities requires that you must make at least some slight change to a configuration before you save it. (For example, uncheck an option and then re-check it. The 'Save' button will become enabled.)

▲ NV9000-SE Utilities runs only under Windows.

# **Upgrading Old Virtual Panels**

If the new virtual panel appears minimized at first launch, drag a corner to resize its window. Then click anywhere in the black region to get the context menu. There, click 'Set Default Size'. Then click 'Set Font Size' in the context window and choose one of the font sizes listed.

That will be sufficient to make the panel usable. You can either close the panel or continue with its setup at this point.

**Contact Us** 

# **Grass Valley Technical Support**

For technical assistance, please contact the Grass Valley Technical Support center nearest you:

| <b>Americas</b><br>Office hours:<br>Telephone:<br>Fax:<br>E-mail:   | 9:00 a.m. – 9:00 p.m. (EST)<br>1-800-224-7882<br>+1 514 335 1614<br>support@miranda.com                                     | <b>Asia</b><br>Office hours:<br>Telephone:<br>Fax:<br>E-mail: | 9:00 a.m. – 6:00 p.m. (GMT+8)<br>+852 2539 6987<br>+852 2539 0804<br>asiatech@miranda.com |
|---------------------------------------------------------------------|----------------------------------------------------------------------------------------------------|---------------------------------------------------------------|-------------------------------------------------------------------------------------------|
| <b>Europe, Mi</b><br>Office hours:<br>Telephone:<br>Fax:<br>E-mail: | <b>ddle East, Africa, UK</b><br>9:00 a.m. – 6:00 p.m. (GMT)<br>+44 118 952 3444<br>+44 118 952 3401<br>eurotech@miranda.com | <b>China</b><br>Office hours:<br>Telephone:<br>E-mail:        | 9:00 a.m. – 6:00 p.m. (GMT+8)<br>+86 10 5873 1814<br>asiatech@miranda.com                 |
| <b>France</b><br>Office hours:<br>Telephone:<br>Fax:<br>E-mail:     | 9:00 a.m. – 5:00 p.m. (GMT+1)<br>+33 1 55 86 87 88<br>+33 1 55 86 00 29<br>eurotech@miranda.com                             | <b>Malaysia</b><br>Telephone:                                 | +60 3 2247 1808                                                                           |

## **EMERGENCY After Hours (Global)**

| Toll Free: | 1-800-224-7882 (US and Canada) |
|------------|--------------------------------|
| Telephone: | +1 514 333 1772                |

## **Corporate Head Office**

| Grass Valley           |                     |  |  |  |
|------------------------|---------------------|--|--|--|
| 3499 Douglas-BFloreani |                     |  |  |  |
| St-Laurent, Qu         | lebec H4S 2C6       |  |  |  |
| Canada                 |                     |  |  |  |
| Telephone:             | +1 514 333 1772     |  |  |  |
| Fax:                   | +1 514 333 9828     |  |  |  |
| Web:                   | www.grassvalley.com |  |  |  |

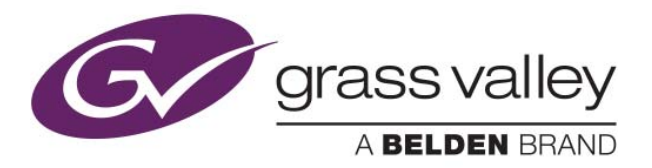